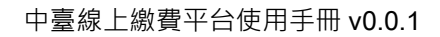

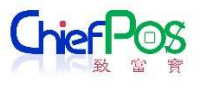

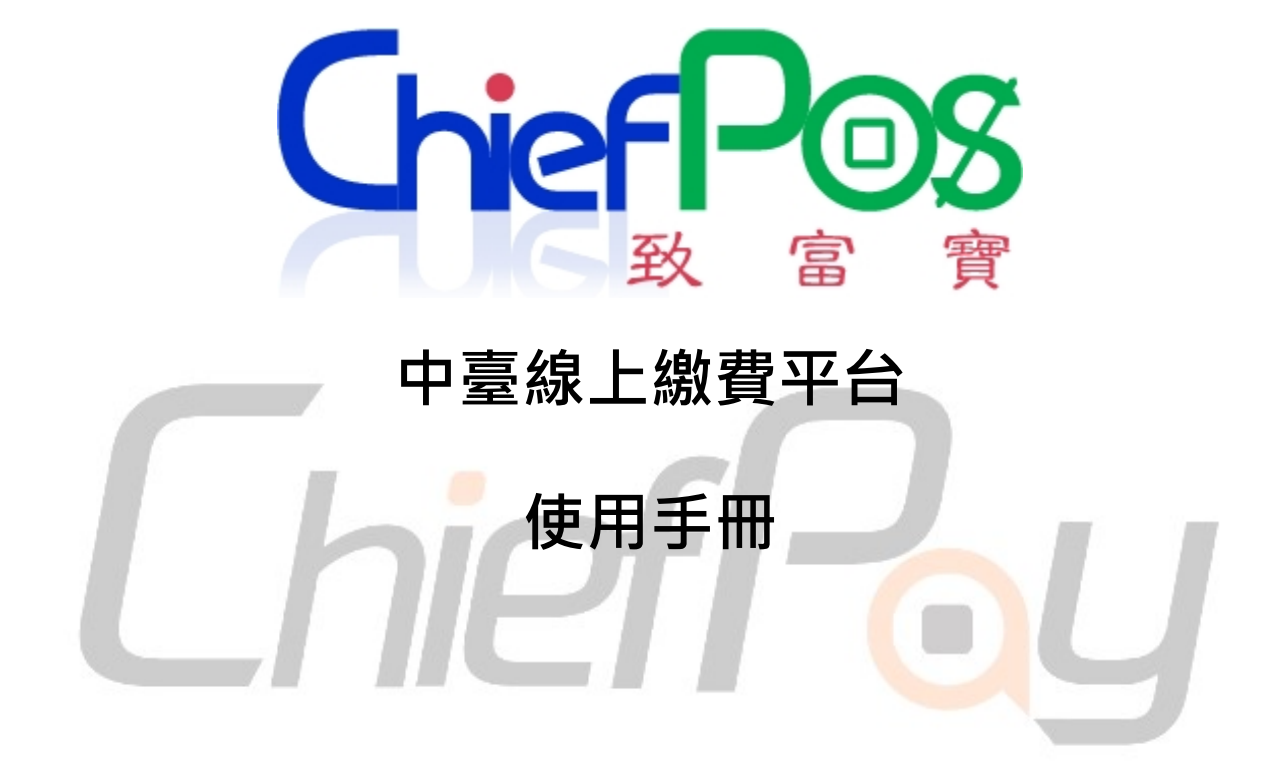

- 版本: 0.0.1
- 日期: 2024/02/23

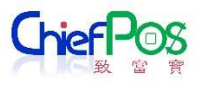

# 目錄

| 1. 個人待繳項目                    | 3  |
|------------------------------|----|
| 1.1 個人繳費項目(不需開立發票)           | 3  |
| 1.2 個人繳費項目(需開立發票)            | 7  |
| 2. 一般申請                      | 11 |
| 3. 繳費紀錄查詢                    | 16 |
| 流程圖                          |    |
| 線上繳費 – 一般申請 (押標金、安定就學金、受贈收入) | 18 |
| 線上繳費 – 一般申請 (畢業證書)           | 19 |
| 線上繳費 – 一般申請 (學期、年成績單)        | 20 |
| 線上繳費 – 個人待繳                  | 21 |
|                              |    |

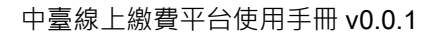

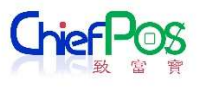

### 1. 個人待繳項目

### 1.1 個人繳費項目(不需開立發票)

學校會先設定需個人待繳的項目,各身分可以進來查詢是否有待繳的項目

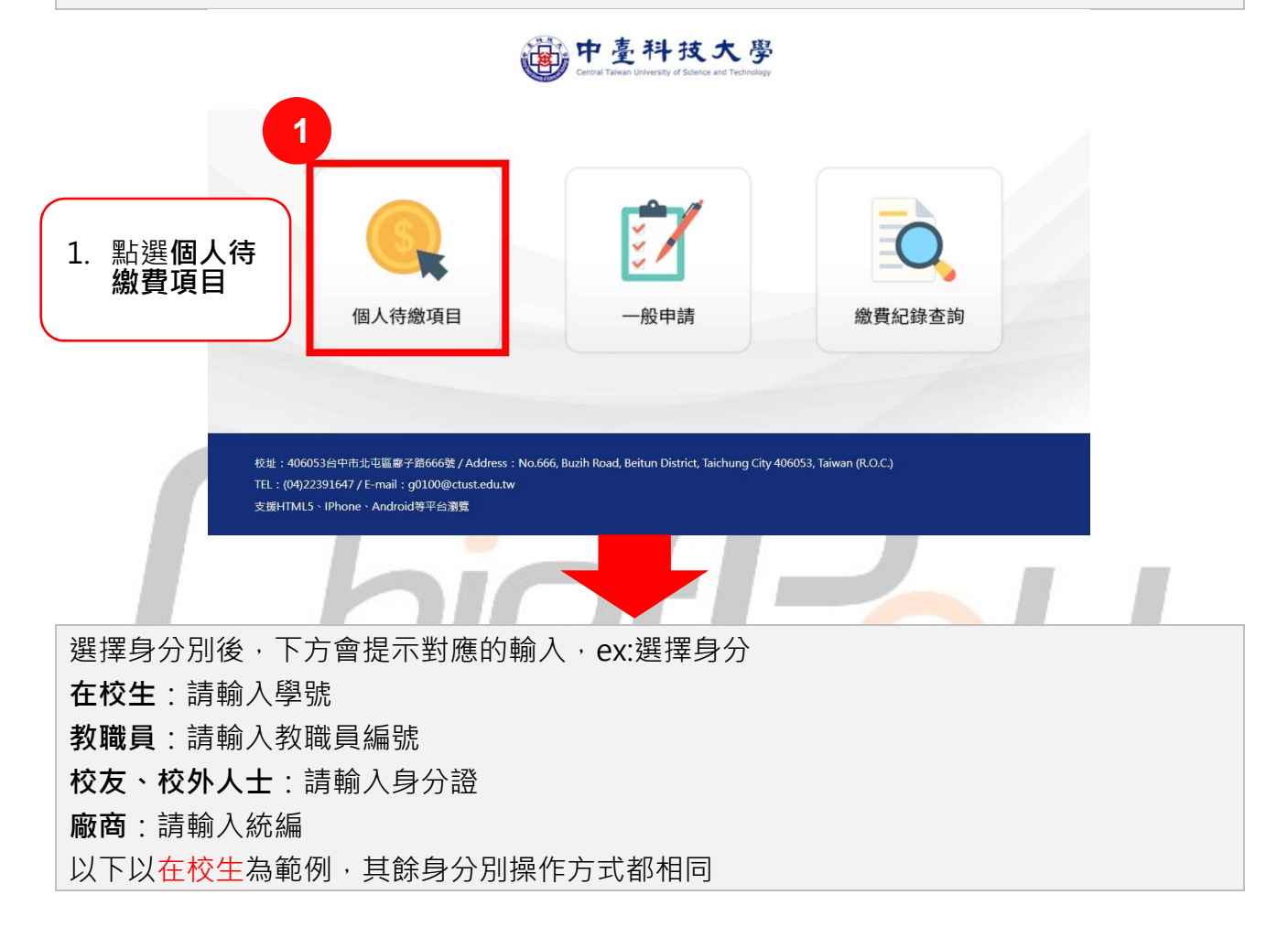

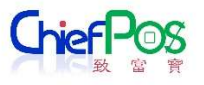

中臺科技大學 Central Taiwan University of Science and Technology

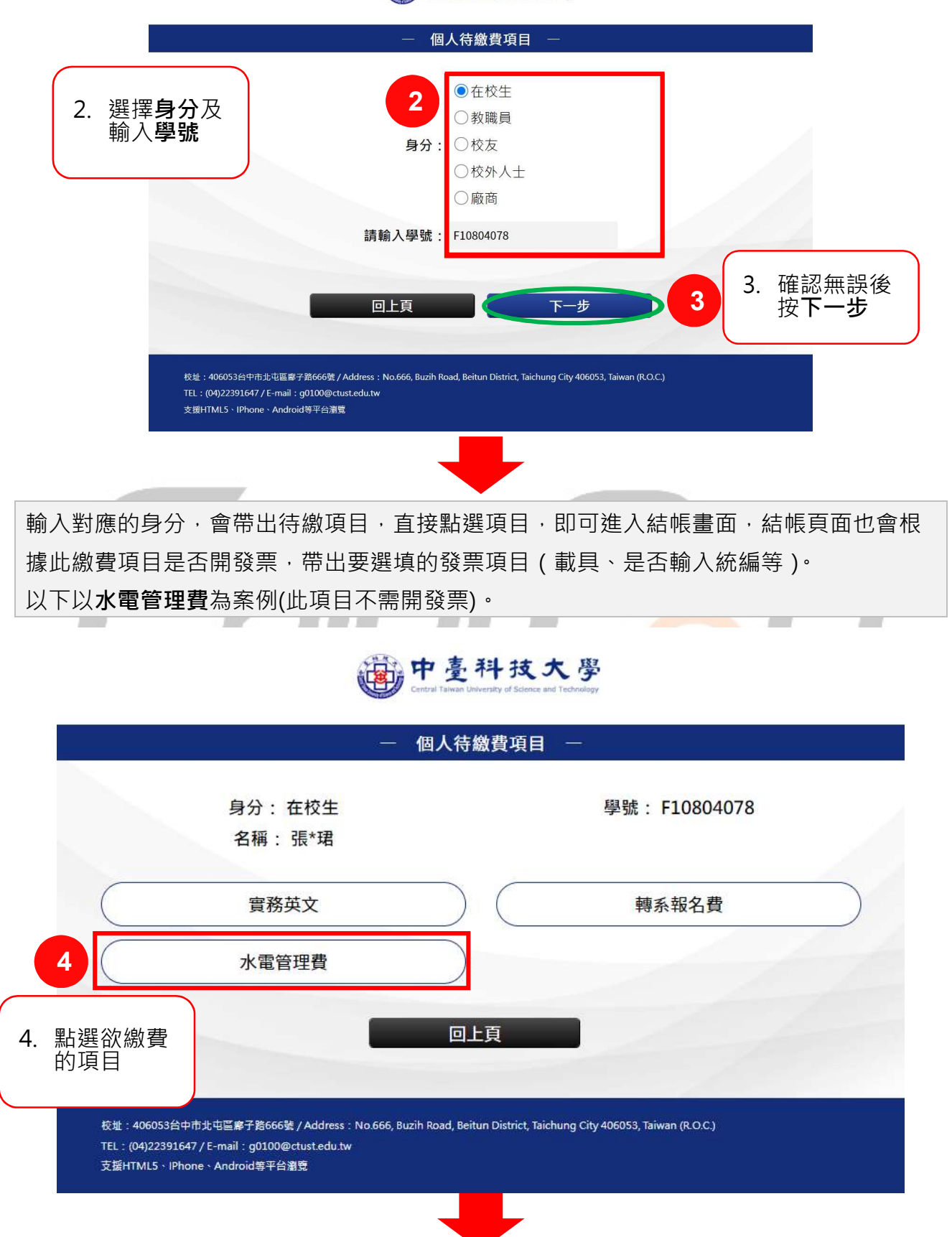

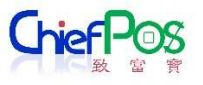

選擇付款方式確認網路服務約定事項,支付除了 ATM,繳費完後即付款完成,ATM 會限 制繳費期間,使用者要記住虛擬帳戶,然後到元大銀行的 ATM 繳款,繳款完成後,才是真 正付款完成,繳費紀錄查詢這邊也會根據銀行上傳付款完成的檔案後,將繳費狀態更新為 已付款。

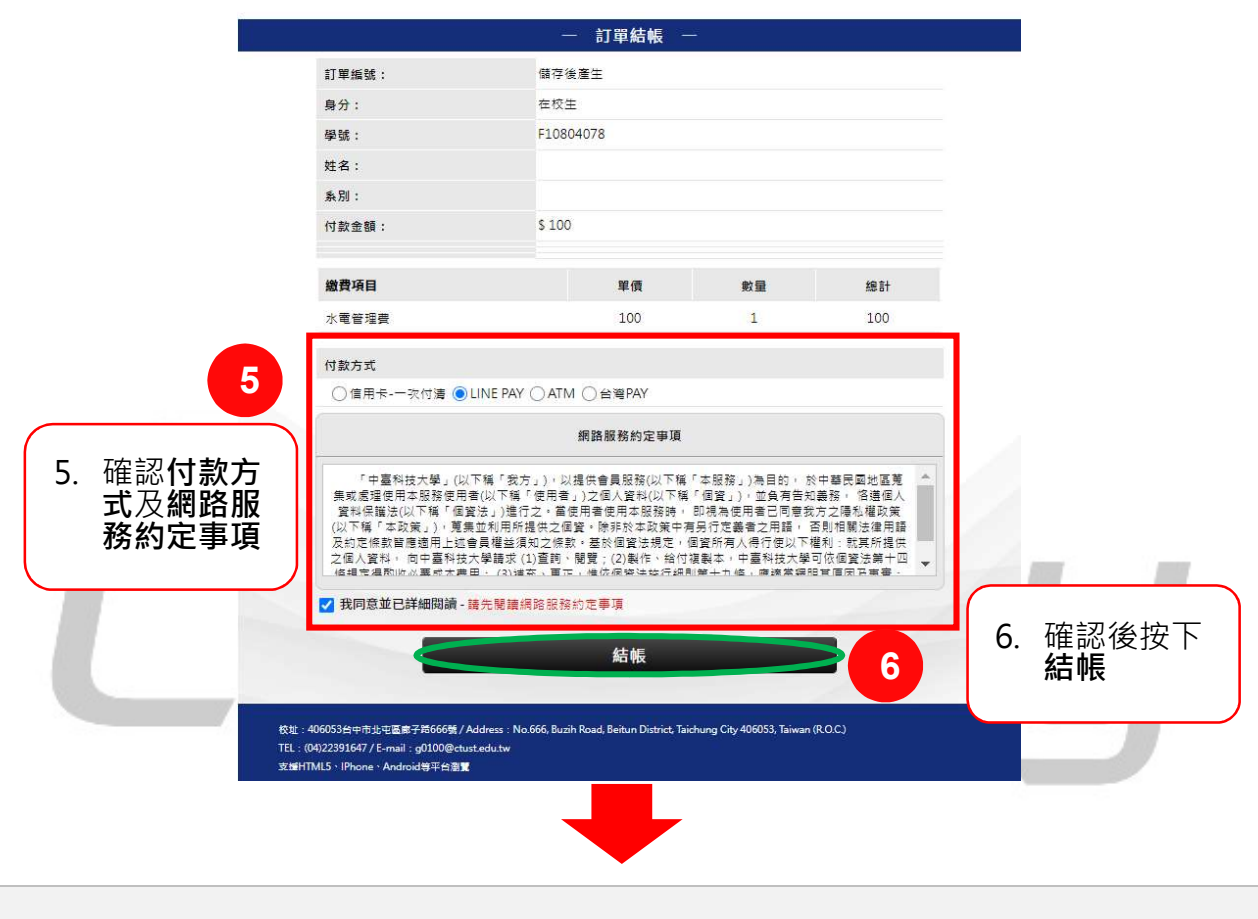

#### 中臺科技大學

带出各支付平台的付款頁面,以下為 line pay 範例

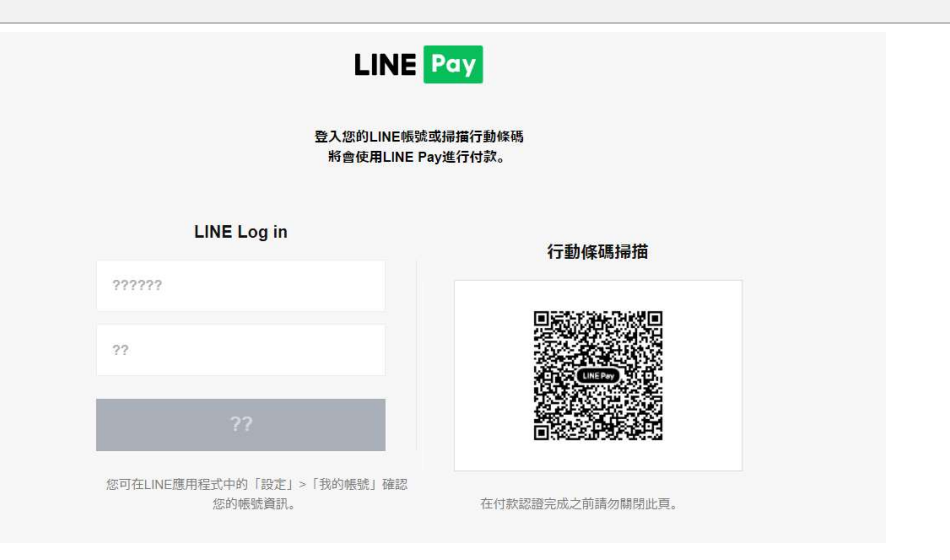

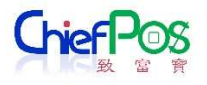

從各支付平台付款完成後,會回到繳費平台的繳費結果頁面,可以回首頁繼續繳費或下載 繳費證明,繳費證明上面會有對應的日期、身分別、訂單編號、申請份數、金額,最下方 也會顯示對應的收據備註

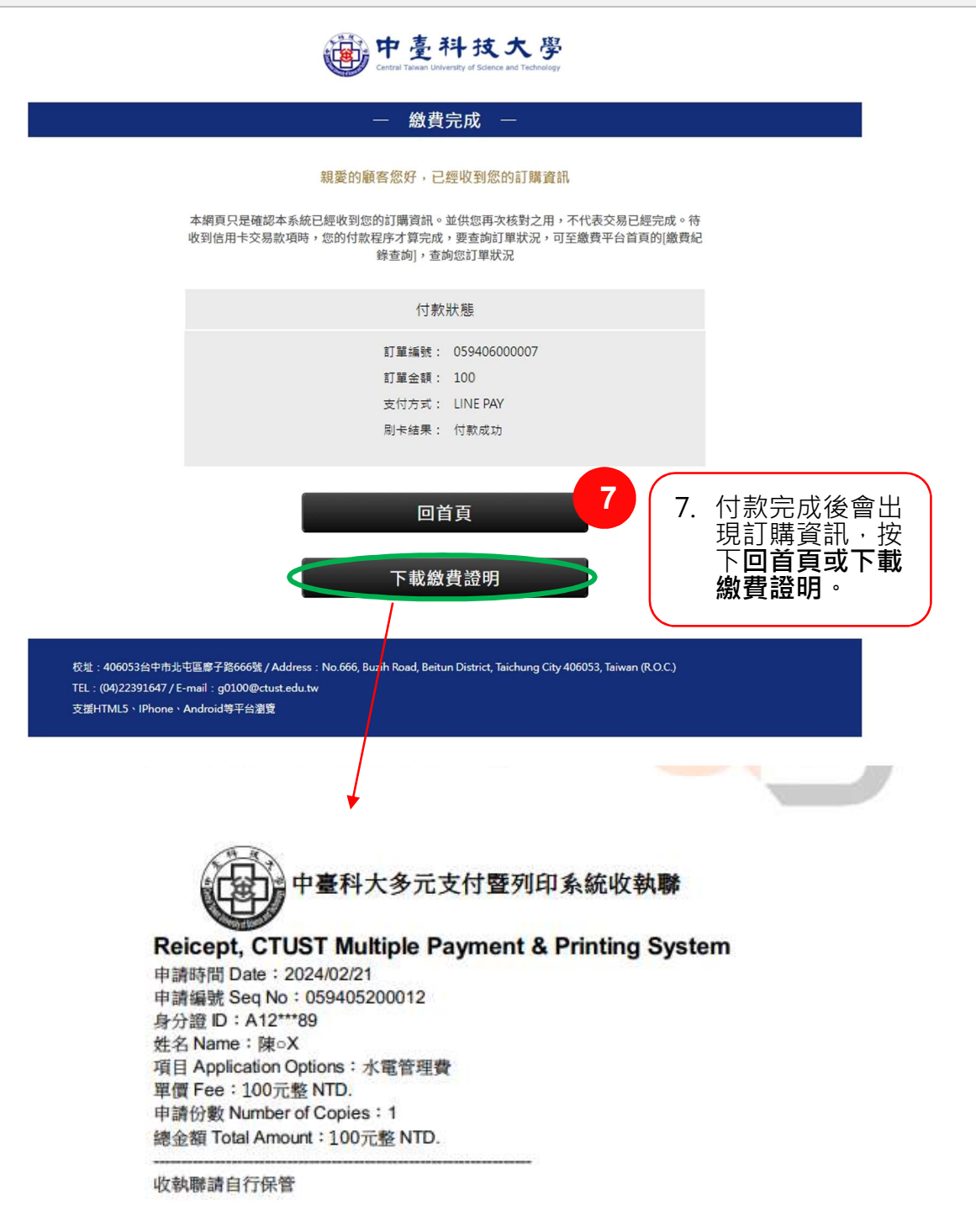

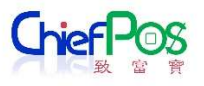

### 1.2 個人繳費項目(需開立發票)

輸入對應的身分,會帶出待繳項目,直接點選項目,即可進入結帳畫面,結帳頁面也會根 據此繳費項目是否開發票,帶出要選填的發票項目(載具、是否輸入統編等) 以下以身分別廠商,繳費項目租金收入為案例(此項目需開發票)

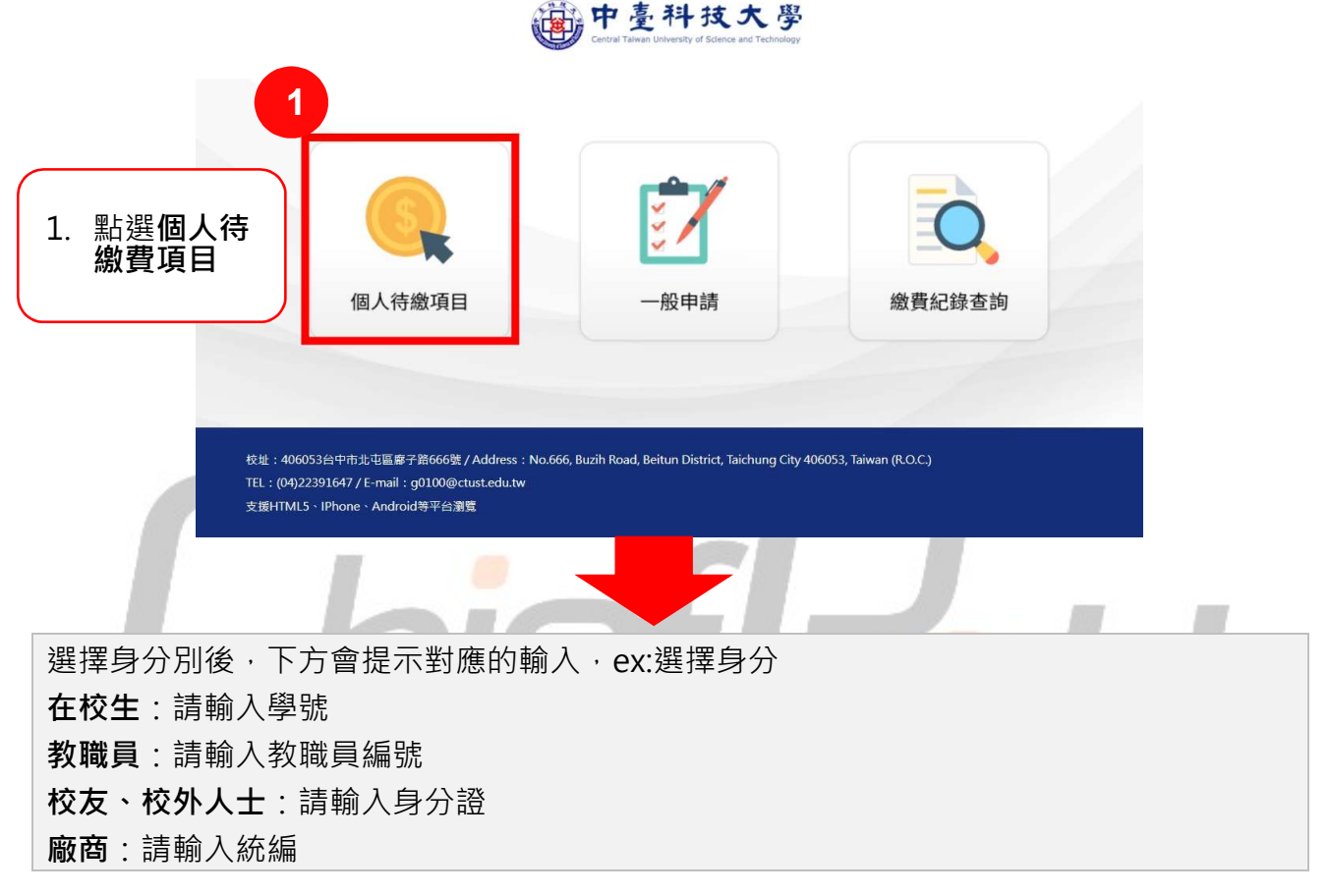

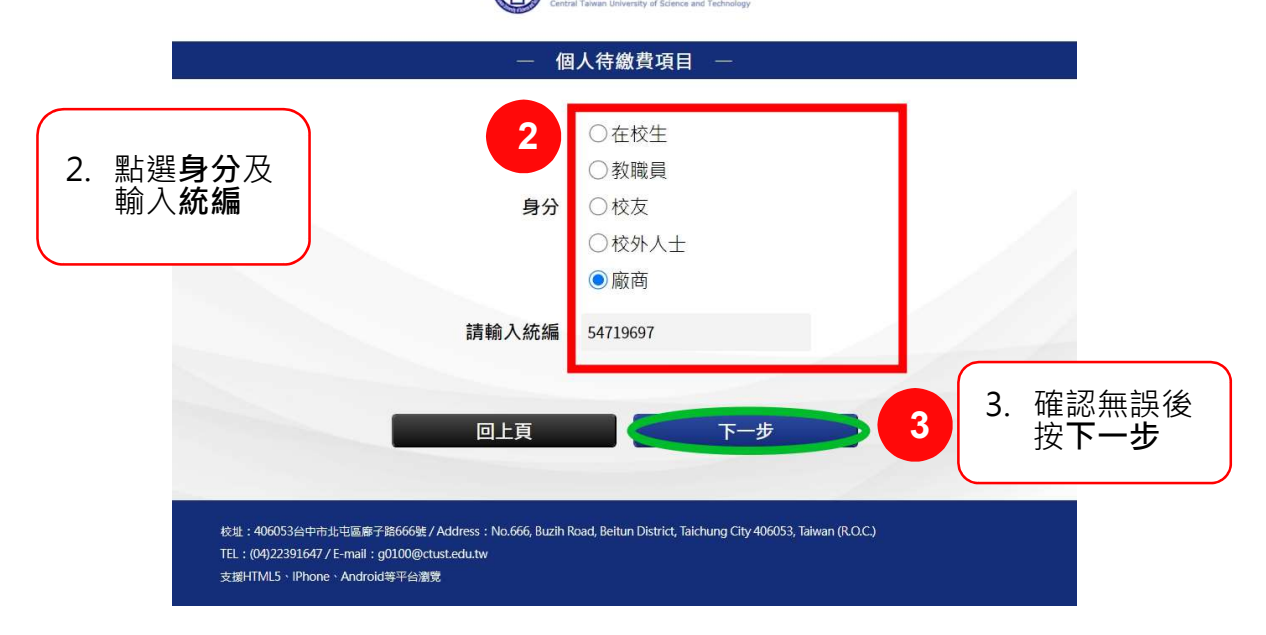

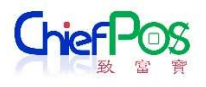

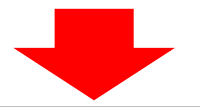

輸入對應的身分,會帶出待繳項目,直接點選項目,即可進入結帳畫面,結帳頁面也會根 據此繳費項目是否開發票,帶出要選填的發票項目(載具、是否輸入統編等)。 以下以**租金收入**為案例(此項目**需開發票**)。

|      | 身分: 廠商<br>名稱: 致*寶 |                   | 廠商: 54719697 |  |
|------|-------------------|-------------------|--------------|--|
|      | 履約保證金             | $\supset \subset$ | 保證金          |  |
|      | 水電管理費             | $\supset \subset$ | 保固保證金        |  |
|      | 房屋稅分攤             | $\supset \subset$ | 網路基地台        |  |
| 4    | 租金收入              |                   |              |  |
| 點選欲繳 | -                 | 回上頁               |              |  |

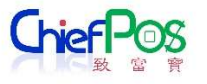

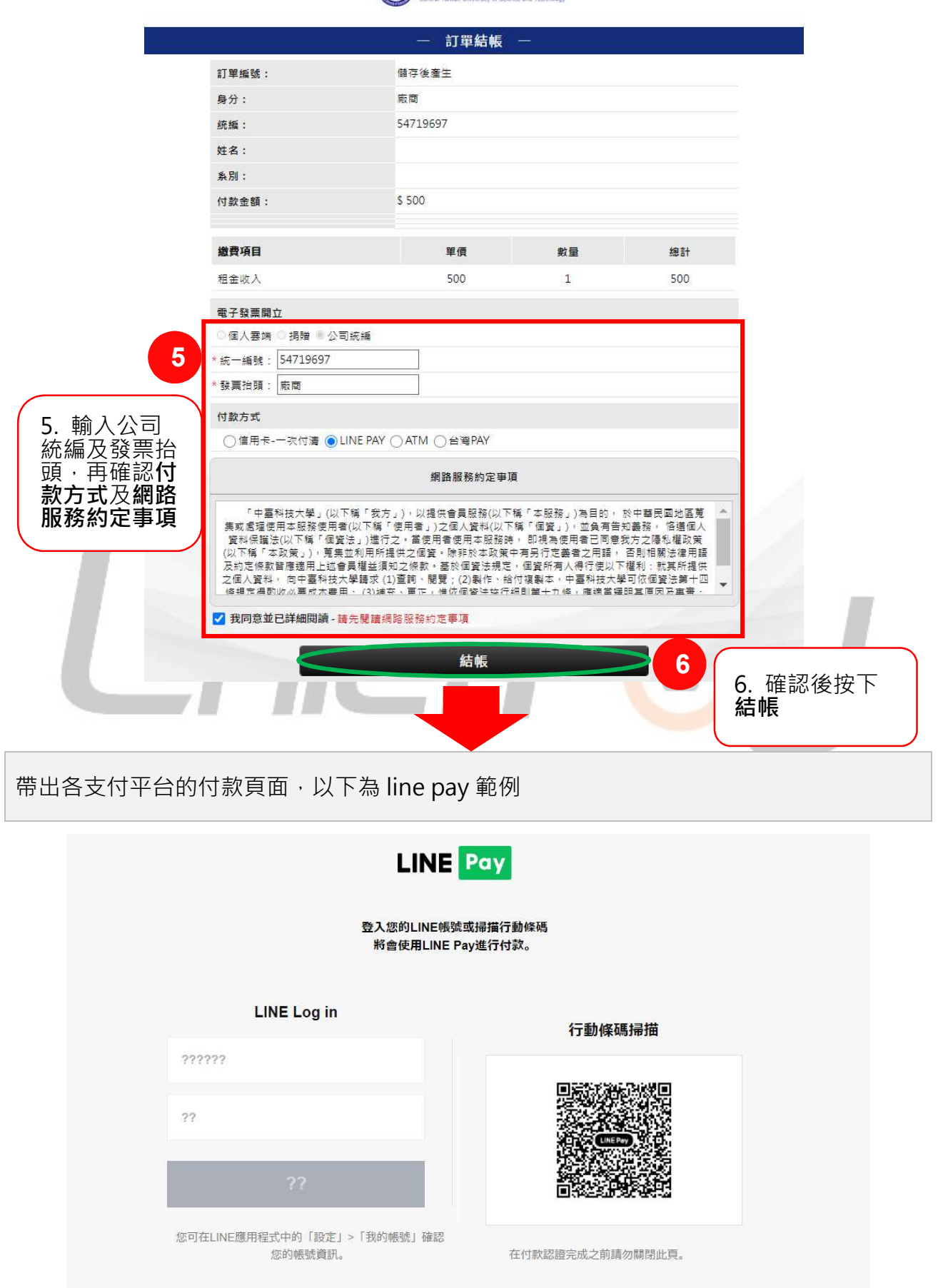

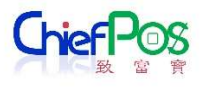

#### 從銀行付款完成後,會回到繳費平台的繳費結果頁面

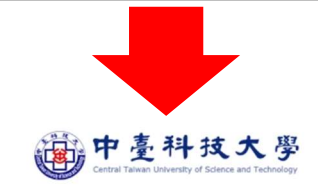

#### 繳費完成

#### 親愛的顧客您好,已經收到您的訂購資訊

本纲頁只是確認本系統已經收到您的訂購資訊。並供您再次核對之用,不代表交易已經完成。待 收到信用卡交易款項時,您的付款程序才算完成,要查向訂單狀況,可至繳費平台首頁的|繳費紀 錄查詢],查詢您訂單狀況

|                                                             | 付款狀態                                                                                                    |   |
|-------------------------------------------------------------|----------------------------------------------------------------------------------------------------|---|
|                                                             | 訂單編號: 059406000007                                                                                                    |   |
|                                                             | 訂單金額: 500                                                                                                    |   |
|                                                             | 支付方式: LINE PAY                                                                                                    |   |
|                                                             | 刷卡结果: 付款成功                                                                                                    |   |
| 7. 付款完成後會出<br>現訂購資訊,按下<br>回首頁或下載繳費<br>證明。                   | 7<br>回首頁<br>下載繳費證明                                                                                                    |   |
| 校址:406053台中市北<br>TEL:(04)22391647 / E<br>支援HTML5 \ IPhone \ | 記區尊子路666號 / Address ; 0.666, Buzih Road, Beitun District, Taichung City 406053, Taiwan (R.O.C.)<br>mail : g0100@ctust.edu.f<br>Android等平台激覽 |   |
| · · · · · · · · · · · · · · · · · · ·                       | 多元支付暨列印系统收執聯                                                                                                    | 3 |
|                                                             |                                                                                                    |   |
| Reicept, CTUST Mult                                         | ple Payment & Printing System                                                                                                    |   |
| 申讀時間 Date: 2024/02/21                                       |                                                                                                    |   |
| 申請編號 Seg No: 05940520                                       | 0012                                                                                                    |   |
| 統編:54719697                                                 |                                                                                                    |   |
| 维名 Name: 陳○X                                                |                                                                                                    |   |

姓名 Name:陳○X 項目 Application Options: 租金收入 單價 Fee: 500元整 NTD. 申請份數 Number of Copies: 1 總金額 Total Amount: 500元整 NTD.

收執聯請自行保管

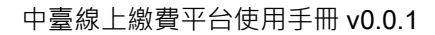

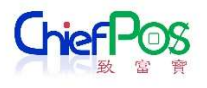

### 2. 一般申請

繳費項目需要自行申請的, 會從一般申請根據繳費項目, 可以申請的身分別做申請。

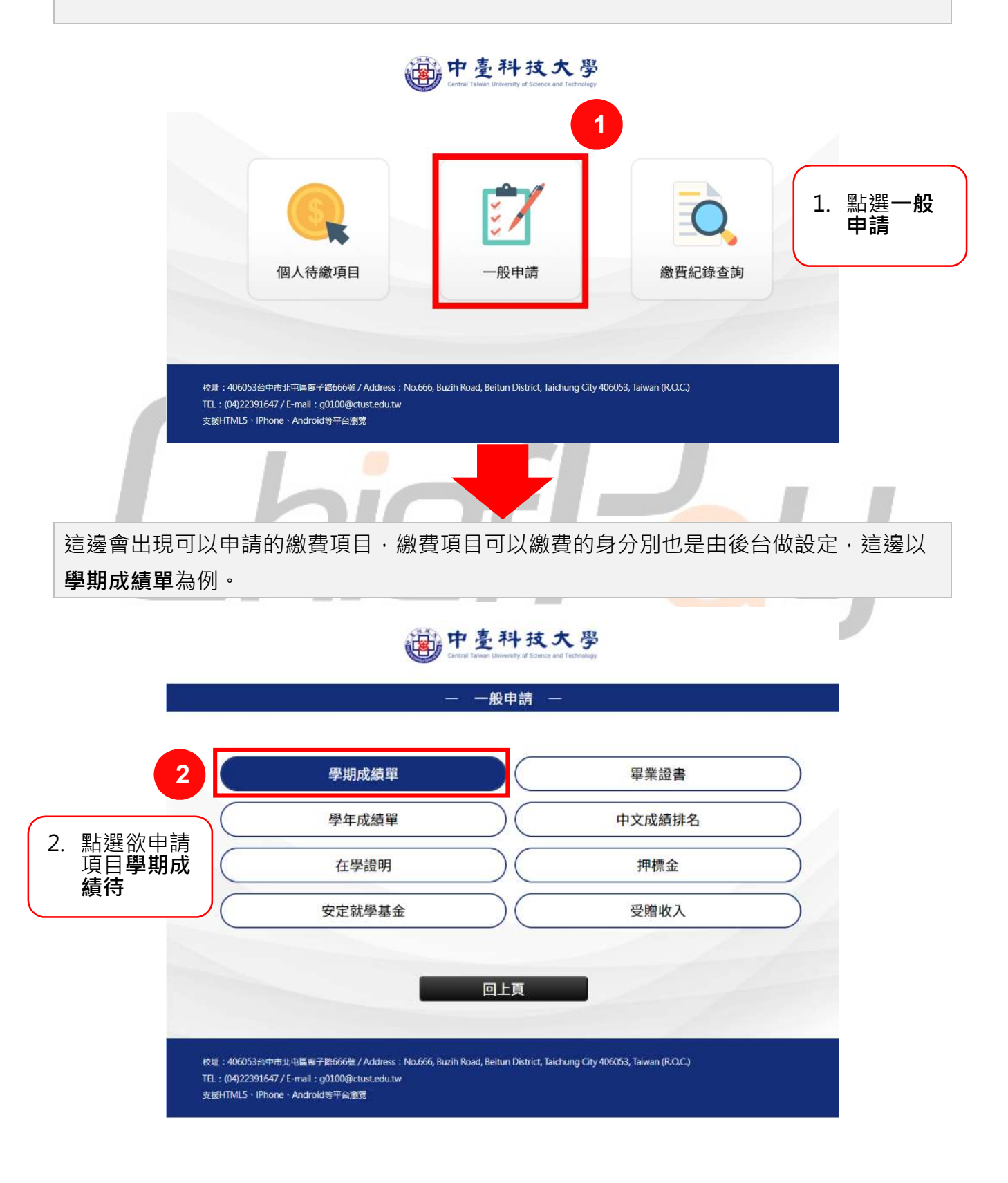

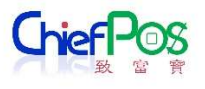

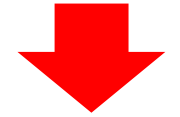

選擇在校生,會根據後台的設定來決定要驗證的條件,像這邊就要根據身分證+生日根據 API 驗證是否為在校生。

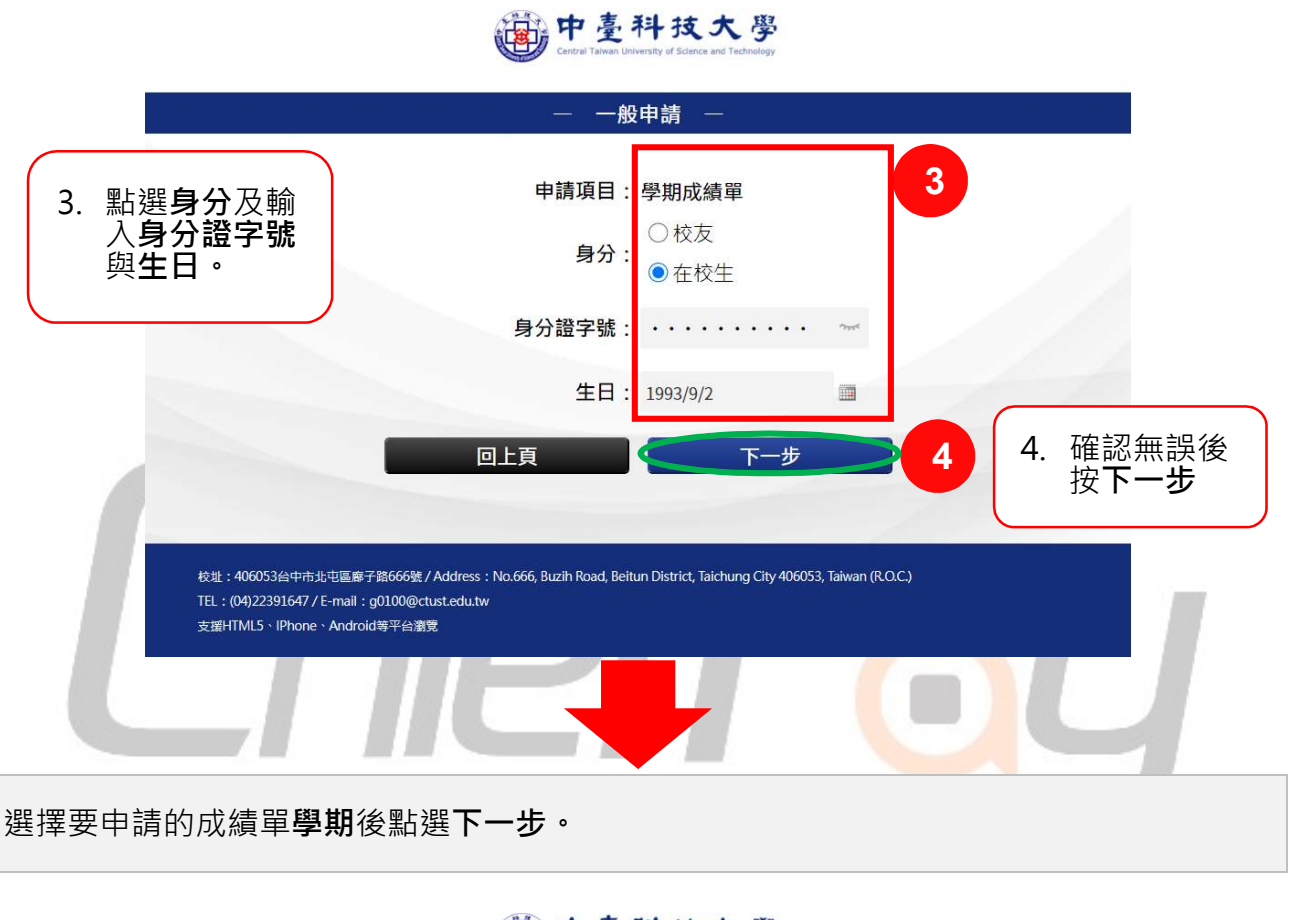

#### · 中臺科技大學 Central Taiwan University of Science and Technology

|                                                               |                                                                              | 一般申請 —                                                       |                  |
|---------------------------------------------------------------|------------------------------------------------------------------------------|--------------------------------------------------------------|------------------|
|                                                               |                                                                              |                                                              |                  |
|                                                               | 💄 學號 : G10911036                                                             | 生日:1993/09/02                                                |                  |
|                                                               | 姓名:詹*權                                                                       | 系別:進四技 環境與安全衛生工程系                                            |                  |
| 5. 下拉選擇 <b>學期</b>                                             | 申請項目:                                                                        | 學期成績單                                                        |                  |
|                                                               | 學期:                                                                          | 109-1 ~ 5                                                    |                  |
|                                                               | 回上頁                                                                          | 下一步                                                          | 6. 確認無誤後<br>按下一步 |
| 校址:406053台中市步屯<br>TEL:(04)22391647 / E-m<br>支援HTML5、IPhone、Ar | 區摩子路666號 / Address:No.666, Buzih F<br>ail : g0100@ctust.edu.tw<br>droid等平台瀏覽 | koad, Beitun District, Taichung City 406053, Taiwan (R.O.C.) |                  |

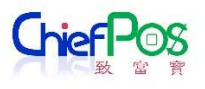

➡

選擇付款方式確認網路服務約定事項,支付除了 ATM,繳費完後即付款完成,ATM 會限 制繳費期間,使用者要記住虛擬帳戶,然後到元大銀行的 ATM 繳款,繳款完成後,才是真 正付款完成,繳費紀錄查詢這邊也會根據銀行上傳付款完成的檔案後,將繳費狀態更新為 已付款。

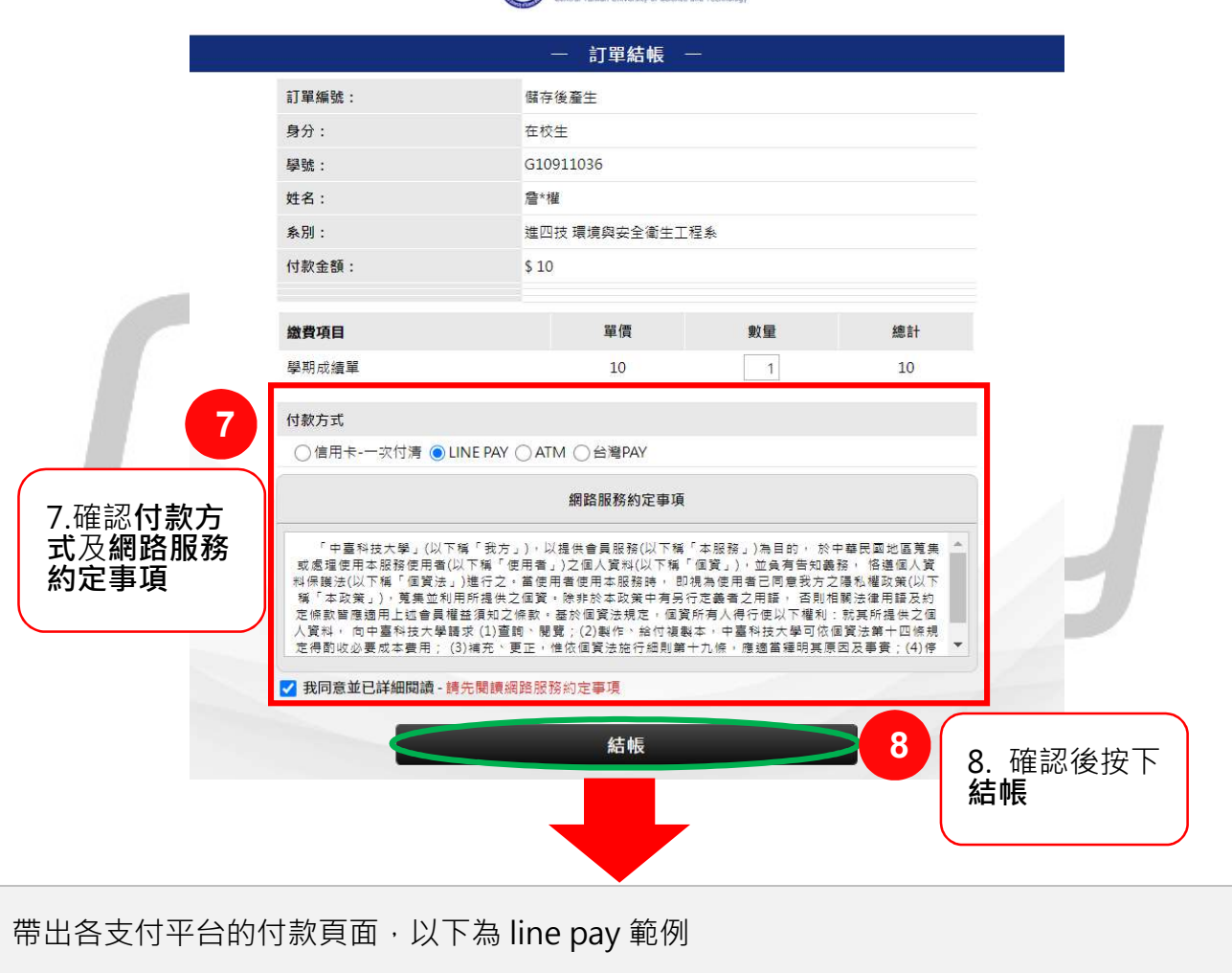

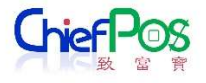

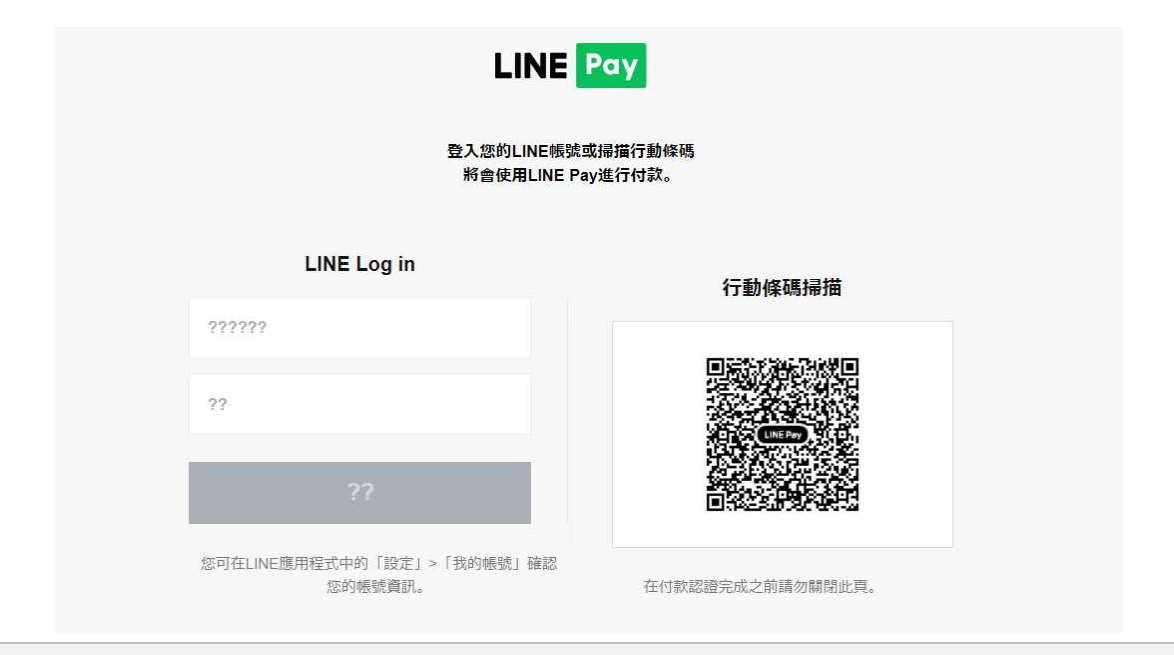

從各支付平台付款完成後,會回到繳費平台的繳費結果頁面,可以回首頁繼續繳費或下載 繳費證明,繳費證明上面會有對應的日期、身分別、訂單編號、申請份數、金額,最下方 也會顯示對應的收據備註

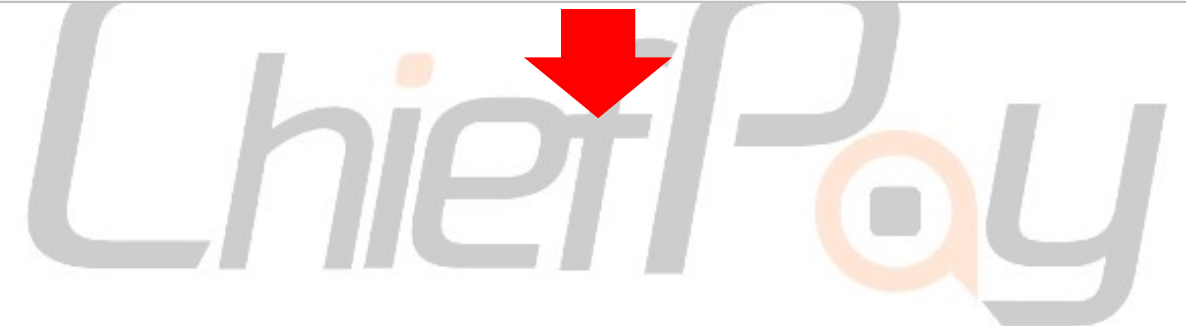

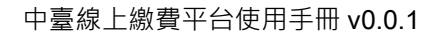

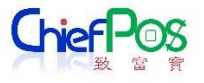

# 中臺科技大學

#### 繳費完成

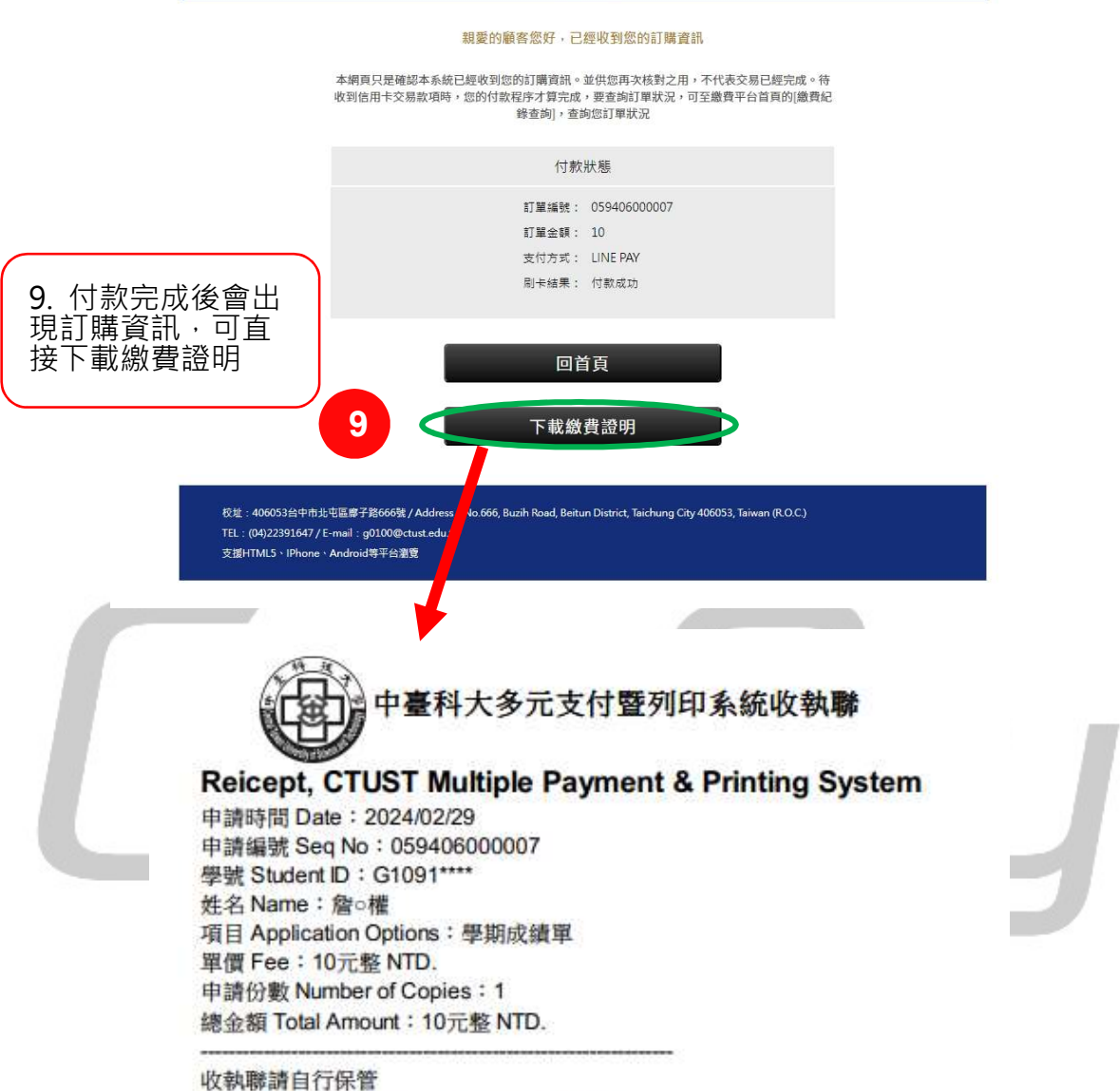

請至總務處,出示此繳費證明,領取成績單

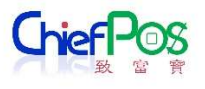

#### 3. 繳費紀錄查詢

#### 使用者繳完費後,可查詢繳費的紀錄

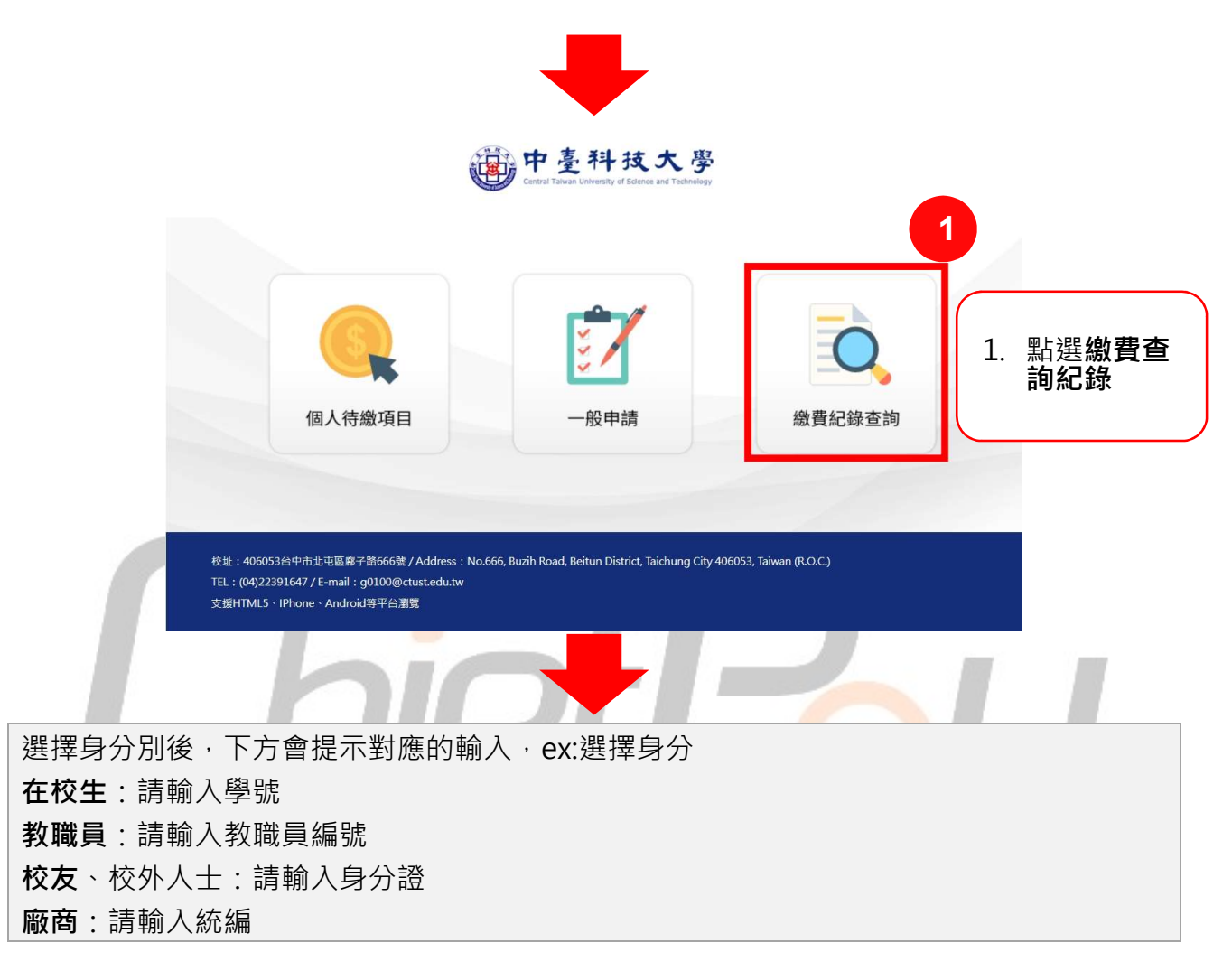

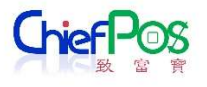

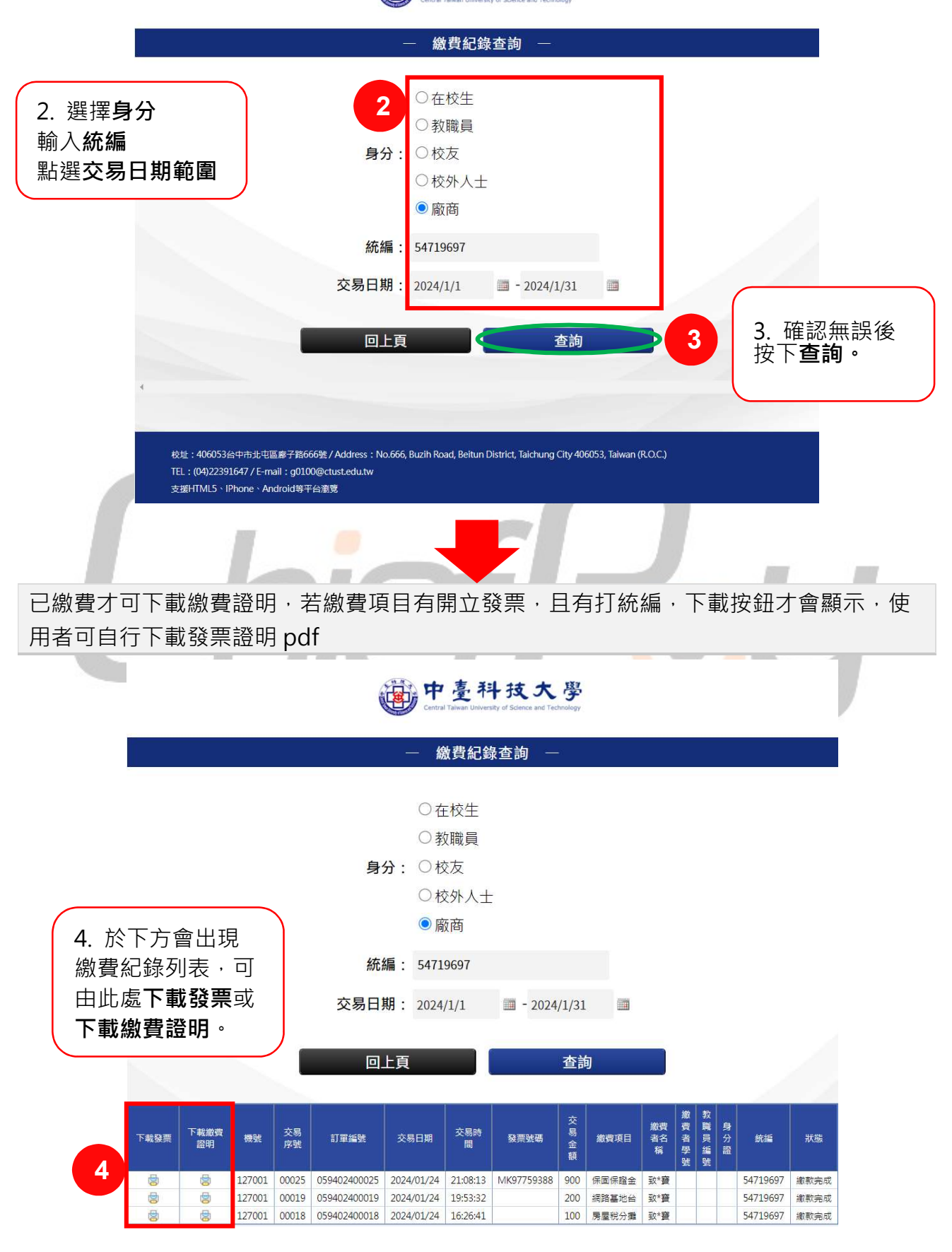

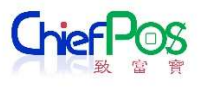

#### 流程圖

# 線上繳費 – 一般申請 (押標金、安定就學金、受贈收入)

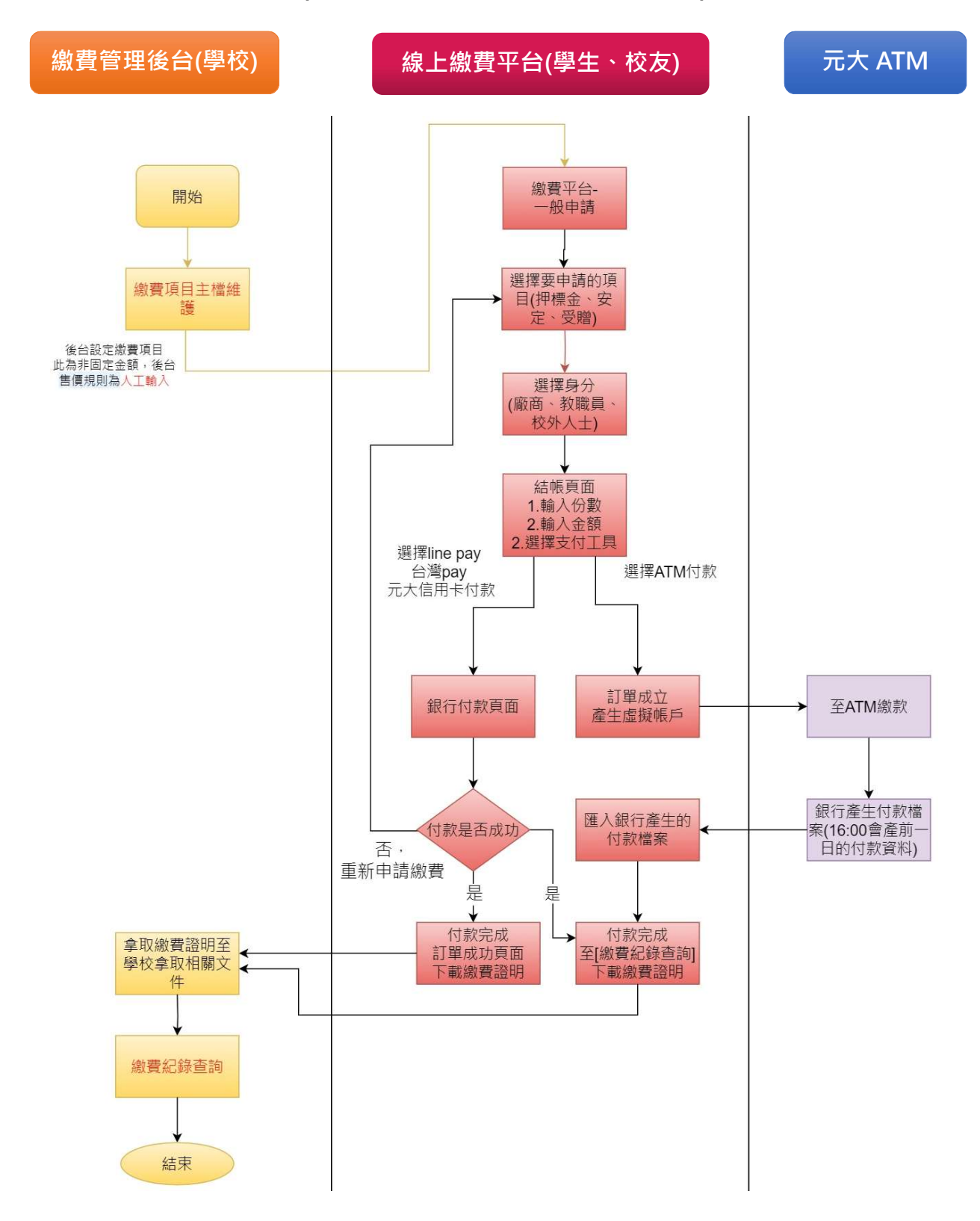

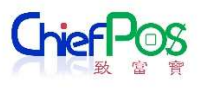

# 線上繳費 – 一般申請 (畢業證書)

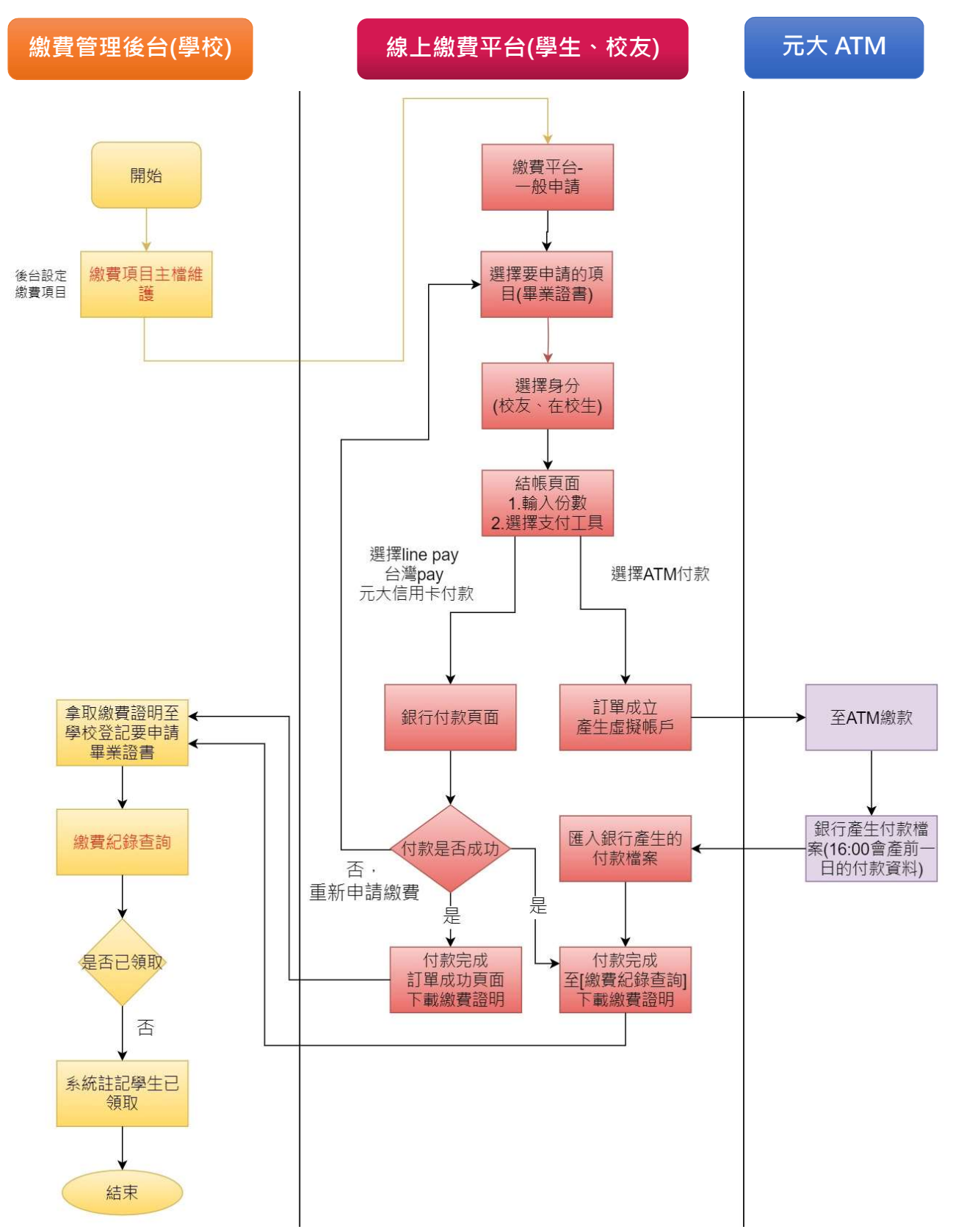

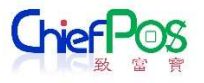

# 線上繳費 – 一般申請 (學期、年成績單)

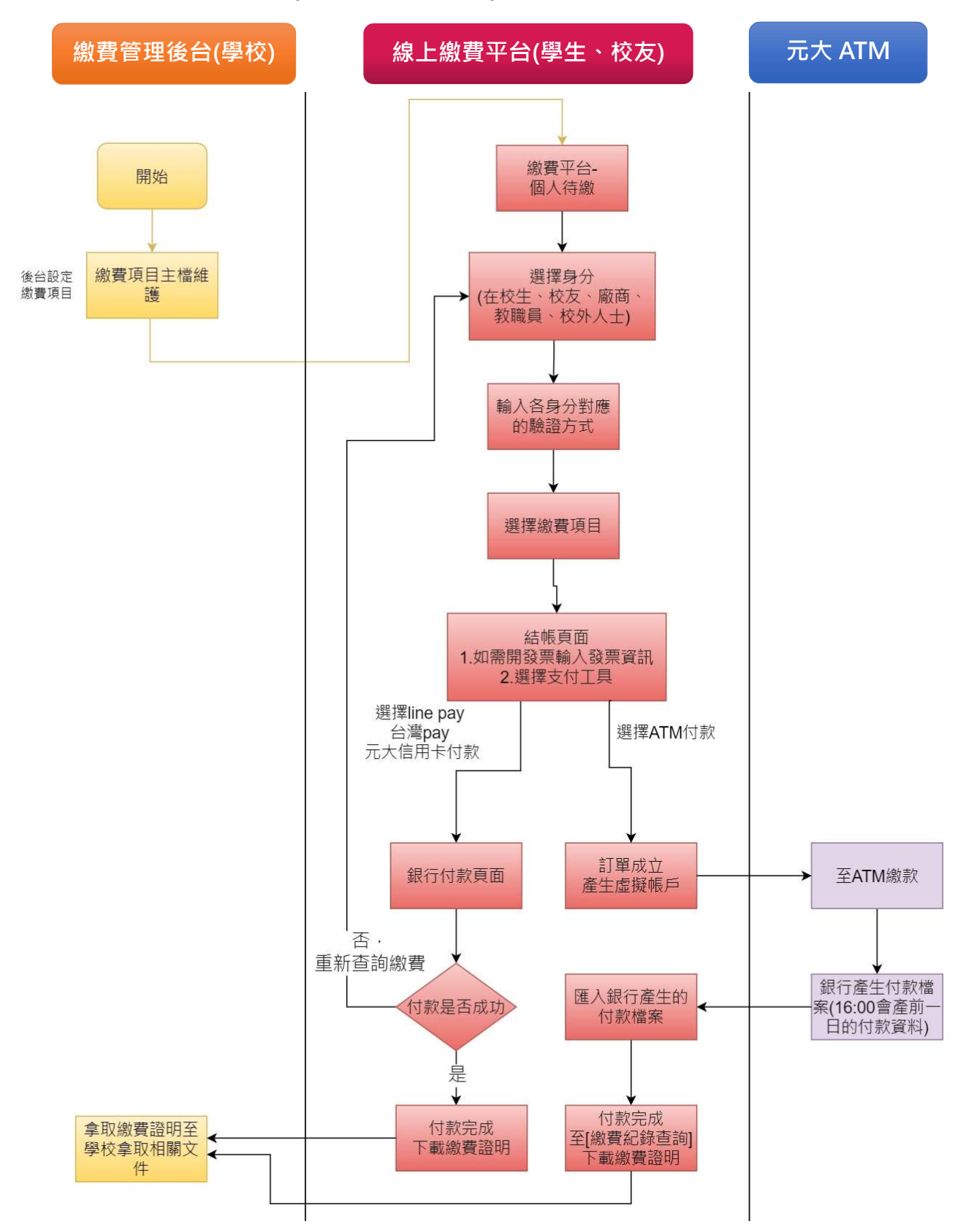

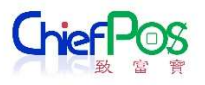

# 線上繳費 - 個人待繳

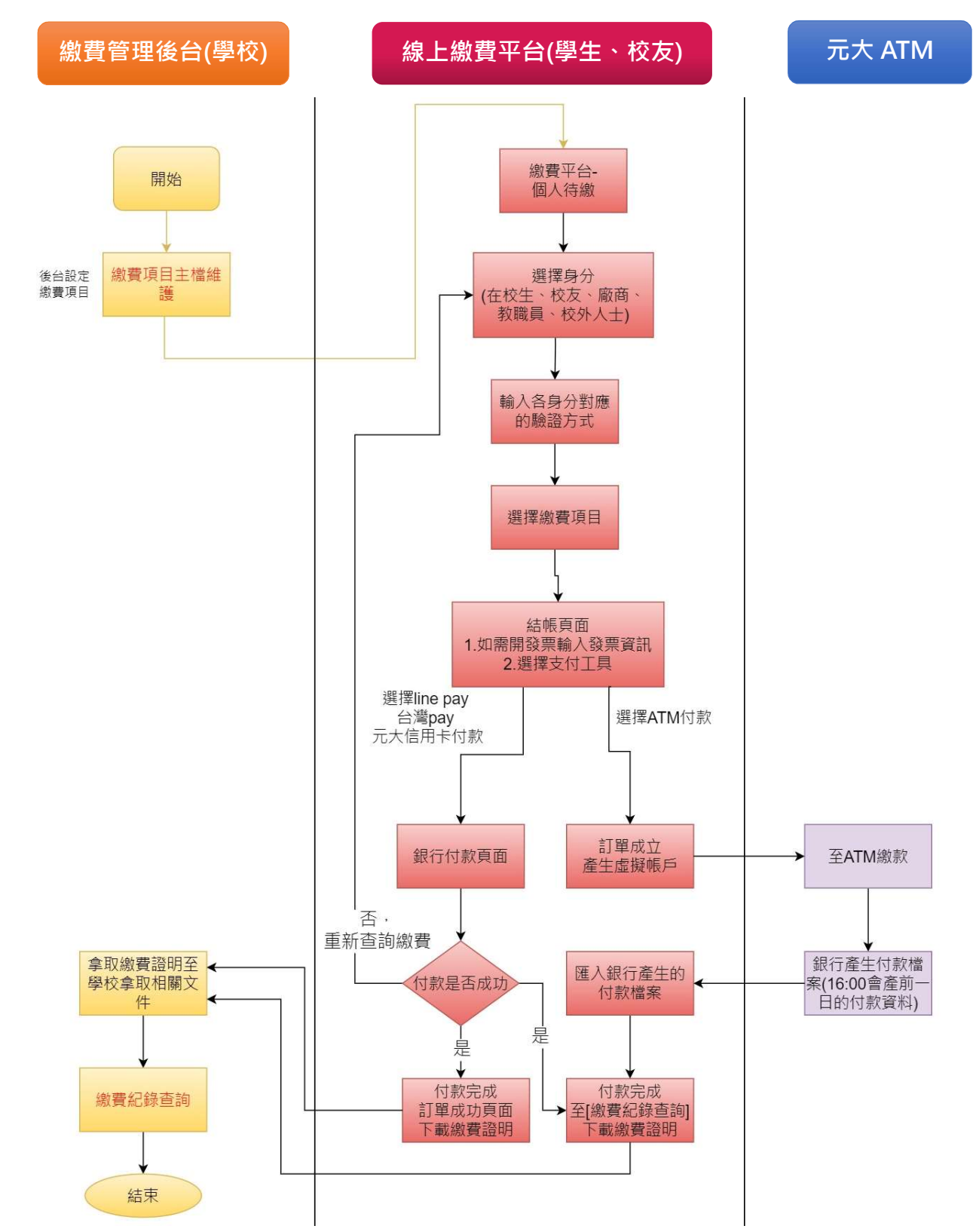